1. To make a payment, please click the registration link and then click the "**Sign in**" tab.

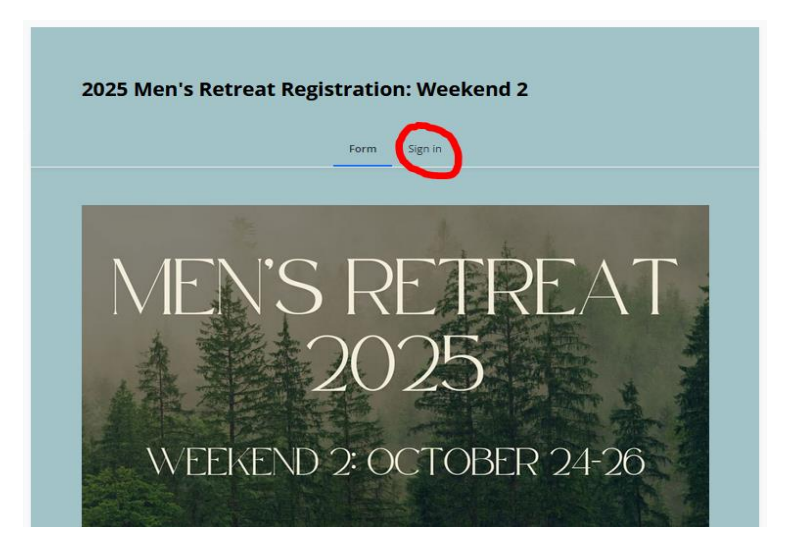

2. **Sign in** by entering your email and password.

| 2025 Men's Retreat Registration: Weekend 2 |
|--------------------------------------------|
| Form Sign in                               |
| ≮ Back                                     |
| <i>•</i>                                   |
|                                            |
| Sign in                                    |
|                                            |
| Don't have a giving account? Create One    |

3. Select "**Scheduled**" (2<sup>nd</sup> tab) to make a payment towards your retreat.

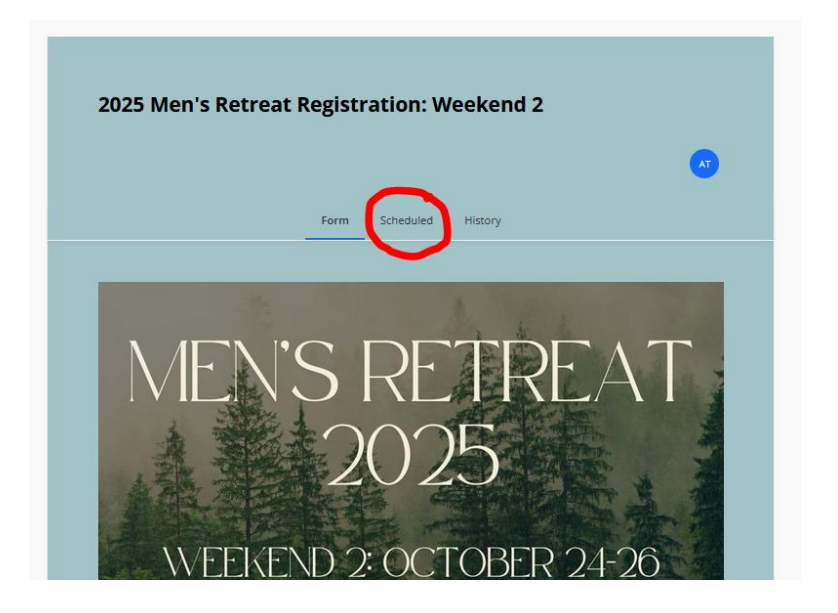